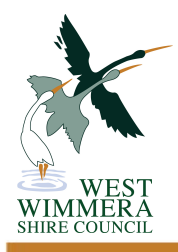

## Application for a Permit to Burn by a Private Person - Schedule 13

WEST WIMMERA SHIRE COUNCIL

| APPLICANT DETAILS:                                                                                                    |                         |        |             |            |       |
|----------------------------------------------------------------------------------------------------|-------------------------|--------|-------------|------------|-------|
| Name:                                                                                                    |                         | (      | Contact No: |            |       |
| Postal Address:                                                                                                    |                         | F      | ax No:      |            |       |
| Town:                                                                                                    |                         | State: | P           | ostcode:   |       |
| Email Address:                                                                                                    |                         |        |             |            |       |
| How would you like your                                                                                                    | permit to be sent to yo | u?     | Post        | Fax        | Email |
| BURNING DETAILS:                                                                                                    |                         |        |             |            |       |
| I wish to apply for a Perm<br>of grass/stubble ONLY.                                                                                                    | it to Burn              |        |             | Hectares   | Acres |
| PARISH                                                                                                    | CROWN ALLOTMEN          | T      | RATES AS    | SESSMENT N | UMBER |
|                                                                                                    |                         |        |             |            |       |
|                                                                                                    |                         |        |             |            |       |
| Actual address:                                                                                                    | I                       |        |             |            |       |
| Local Fire Brigade:                                                                                                    |                         | C      | ontact No:  |            |       |
| Brigade Captain Name:                                                                                                    |                         |        | -           |            |       |
| SIGNATURE:                                                                                                    |                         |        |             |            |       |
| I understand that in applying for this permit I am the responsible entity for the execution of permit, if such a<br>permit is issued                                                                                                    |                         |        |             |            |       |
| I acknowledge that I understand the permit conditions including restrictions on material to be burnt, the protection of standing trees and native vegetation in accordance with the Planning & Environment Act 1987                                                                                                    |                         |        |             |            |       |
| I understand the failure to adhere to the permit conditions may result in prosecution, a fine or refusal of permits in future years, or any combination of all three                                                                                                    |                         |        |             |            |       |
| You are to ensure that all areas of this application are filled out correctly. This application will be returned for completion if any areas are left blank.                                                                                                    |                         |        |             |            |       |
| Please allow 24-48 hour for the permit to be processed.                                                                                                    |                         |        |             |            |       |
| No burning is to commence before the issue of a valid permit.                                                                                                    |                         |        |             |            |       |
| Tick this box and print your name below confirming you understand and will abide by the above terms                                                                                                    |                         |        |             |            |       |
| Applicants Name:                                                                                                    |                         |        | Date:       |            |       |
|                                                                                                    |                         |        |             |            |       |
| If your browser is Google Chrome the submit button might not work either save the pdf and open in your adobe application or follow these steps:1) Open the Chrome menu (three dots on right side of address bar)4) Scroll down to Privacy2) Select Settings5) Select Content Settings3) Scroll to the bottom of the page and select Advanced Settings6) Scroll to the bottom of the page and select PDF Documents - Open PDF files in the default PDF viewer application. |                         |        |             |            |       |
| OFFICE USE ONLY:                                                                                                    |                         |        |             |            |       |
| Date Recieved:                                                                                                    | Date Issued:            |        | Permit I    | No:        |       |
| All correspondence to: Edenhope Civic Centre, P O Box 201, Edenhope VIC 3318<br>Website: www.westwimmera.vic.gov.au – Email: council@westwimmera.vic.gov.au Edenhope: 49 Elizabeth Street,                                                                                                    |                         |        |             |            |       |